## MODELO 046 EXPEDICIÓN DE TÍTULOS DE BACHILLERATO.

IMPORTANTE ABRIR EL ENLACE CON EL NAVEGADOR INTERNET EXPLORER

## PASOS A SEGUIR:

1.- Entra en internet con el navegador Internet explorer en <u>este enlace</u> y pulsa en Acceso al Modelo 046 on line sin certificado.

2.- CUMPLIMENTAR (\*) la solicitud.(\*) Adjuntamos la hoja con los datos que tenéis que rellenar como referencia.

3.- En caso de bonificación (familia numerosa ordinaria) marcar el check.

4.- Exención sólo para familias numerosas especiales, discapacidad, víctimas de terrorismo.

5.- IMPRIMIR Y FIRMAR LA SOLICITUD.